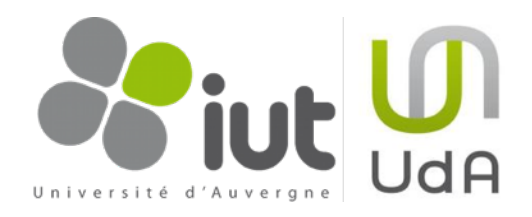

# Doxygen - Quick Guide

Rédigé par : Marc Chevaldonné, IUT Informatique, Université d'Auvergne Clermont1

19 septembre 2013 Version 3.0

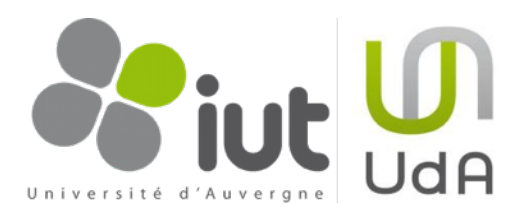

| Sommaire                                                |    |
|---------------------------------------------------------|----|
| Introduction                                            | 2  |
| Contexte                                                | 2  |
| Documents de références                                 | 2  |
| Table des modifications                                 | 2  |
| Qu'est-ce que Doxygen ?                                 | 3  |
| Installation de Doxygen                                 | 3  |
| Création d'une documentation à l'aide du Doxygen Wizard | 4  |
| Utilisation de Doxygen dans Visual Studio 2012          | 8  |
| Fichiers de configuration                               | 8  |
| Rappel de l'arborescence d'un projet                    | 8  |
| Les fichiers de documentation dans l'arborescence       | 9  |
| Le fichier de configuration Doxyfile                    | 9  |
| Un footer pour la documentation html                    | 10 |
| Intégration dans Visual Studio                          | 10 |
| Pour aller plus loin avec Doxygen et Visual Studio      | 13 |
| Ne générer la documentation qu'en mode release          | 13 |
| Deux documentations différentes en une seule génération | 14 |
| Annexe 1 : Exemple de Doxyfile                          | 16 |
| Annexe 2 : Exemple de Doxyfile publique                 | 16 |

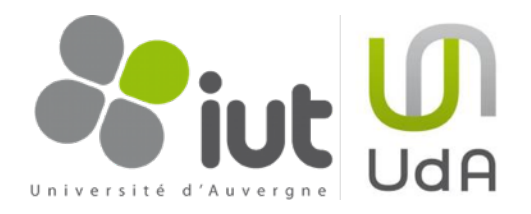

# 1. Introduction

## 1.1. Contexte

Ce document a été écrit pour mes élèves de l'IUT d'Informatique de Clermont-Ferrand, Université d'Auvergne. Son but est de décrire succinctement les fonctionnalités de Doygen et les outils de base pour une utilisation à travers le Doxygen Wizard d'une part et en liaison avec VIsualStudio d'autre part.

Le document a été écrit dans le cadre du cours sur le C#. En conséquence, on considère que les étudiants savent déjà documenter leur code en utilisant le système de balises XML du C#. Le lecteur peut trouver plus d'informations sur la rédaction de commentaires en C# dans le document sur les règles de codage (<u>Coding Style</u> <u>Guidelines</u>) également fourni aux étudiants.

## 1.2. Documents de références

Pour plus d'informations, le lecteur peut se documenter en lisant les documentations suivantes :

| Title                      | Version | Lien                                                                                  |
|----------------------------|---------|---------------------------------------------------------------------------------------|
| Doxygen Manual             | 1.8.5   | http://www.stack.nl/~dimitri/doxygen/manual.html                                      |
| Coding Style<br>Guidelines | 5.0     | http://marc.chevaldonne.free.fr/ens_rech/DocumentsDivers_files/Coding Style Guide.pdf |

## 1.3. Table des modifications

| Author           | Modification                                                  | Version | Date              |
|------------------|---------------------------------------------------------------|---------|-------------------|
| Marc Chevaldonné | Rédaction du document                                         | 1.0     | 12 octobre 2009   |
| Marc Chevaldonné | Mise à jour pour VisualStudio2010<br>Ajout du Doxyfile_public | 2.0     | 06 août 2010      |
| Marc Chevaldonné | Mise à jour pour VisualStudio2012                             | 3.0     | 19 septembre 2013 |

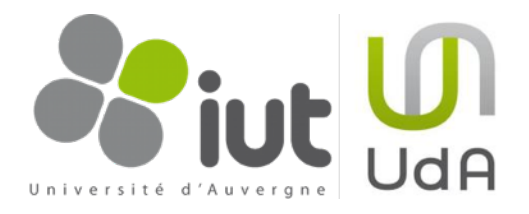

# 2. Qu'est-ce que Doxygen ?

Doxygen est un système de documentation pour les langages C++, C, Java, Objective-C, Python, PHP, C#...

Doxygen vous aide à générer une documentation en ligne (html) et/ou un manuel de référence en Latex par exemple, à partir d'un ensemble de fichiers source. Doxygen autorise également la génération de documentation en RTF, PostScript PDF, pages man Unix, etc. La documentation est directement extraite du code source.

Doxygen est multi-plateforme et fonctionne sous Linux, MacOSX et Windows. Il est libre et gratuit.

## 3. Installation de Doxygen<sup>1</sup>

Vous trouverez la dernière release de Doxygen ici : http://www.stack.nl/~dimitri/doxygen/download.html

<sup>&</sup>lt;sup>1</sup> Doxygen est déjà installé sur les machines de la salle B20

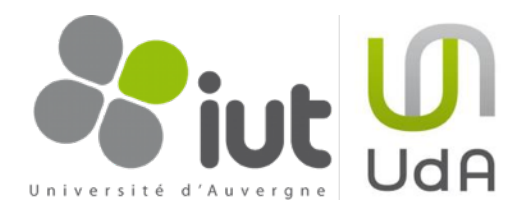

# 4. Création d'une documentation à l'aide du Doxygen Wizard

La première méthode que nous proposons ici consiste à utiliser le Doxygen Wizard pour créer une documentation de notre code. Suivez les étapes suivantes une par une pour générer la documentation de votre projet. On considère une nouvelle fois que votre code est commenté.

1.Rendez vous dans le dossier d'installation de Doxygen et dans le sousdossier bin, double cliquez sur doxywizard.exe.

Ce wizard va nous aider à configurer les fichiers à documenter et la forme de la documentation.

2.Dans la fenêtre qui s'ouvre, remplissez le champ «Step 1» avec le dossier bin de Doxygen. Pour cela, vous pouvez cliquer sur le bouton «Select» à droite de cette ligne et parcourir l'explorer Windows pour le sélectionner.

3.Dans l'étape 2 «Step 2», cliquez sur l'onglet Wizard, puis le sujet «Project» comme sur l'image ci-dessous. Vous pouvez alors donner un nom à votre projet et un numéro de version. Vous devez ensuite spécifier un chemin pour votre code. En cochant la case «Scan recursively», vous

|              |                                                |                                           |                         |                     |          | <b>x</b> |
|--------------|------------------------------------------------|-------------------------------------------|-------------------------|---------------------|----------|----------|
|              | 🧼 « BOOTCAMP (C:) 🕨 Programmes                 | <ul> <li>doxygen </li> <li>bin</li> </ul> | 👻 🍫 Reche               | ercher dans : bin   |          | ٩        |
| Organiser    | ▼                                              | au dossier                                |                         | 833                 | •        | •        |
| * ^          | Nom                                            | Modifié le                                | Туре                    | Taille              |          |          |
| <b>N</b> =   | 💷 doxygen                                      | 23/08/2013 15:58                          | Application             | 13 194 Ko           |          |          |
|              | 📧 doxyindexer                                  | 23/08/2013 15:58                          | Application             | 1 198 Ko            |          |          |
|              | doxysearch.cgi                                 | 23/08/2013 15:58                          | Fichier CGI             | 860 Ko              |          |          |
|              | 😹 doxywizard                                   | 23/08/2013 15:59                          | Application             | 6 004 Ko            |          |          |
| <b>.</b>     |                                                |                                           |                         |                     |          |          |
| 9            | doxywizard Modifié le : 23/08/2013 15:5        | 9 Date de création                        | 18/09/2013 09:55        |                     |          |          |
| Ŋ            | Application Taille : 5,86 Mo                   |                                           |                         |                     |          |          |
| 🔗 Doxygen    | GUI frontend +                                 |                                           |                         |                     |          | x        |
| File Settin  | ngs Help                                       |                                           |                         |                     |          |          |
| Step 1: Spec | ify the working directory from which doxygen v | vill run                                  |                         |                     |          |          |
| C:/Program   | Files/doxygen/bin                              |                                           |                         |                     | Sel      | ect      |
| Step 2: Conf | igure doxygen using the Wizard and/or Expert   | tab, then switch to the Run tal           | to generate the docu    | mentation           |          |          |
| Wizard       | Expert Run                                     |                                           |                         |                     |          |          |
| Topics       |                                                | Provide some information a                | hout the project you a  | re documenting      |          |          |
| Project      | t                                              |                                           | boat the project you a  | coconcrang          |          |          |
| Mode         | +                                              | Project name: M                           | y Project Developer's [ | Doc                 |          |          |
| Diagra       | ms                                             | Project synopsis:                         |                         |                     |          |          |
|              |                                                | Project version or id: 1                  | .0                      |                     |          |          |
|              |                                                |                                           |                         |                     |          |          |
|              |                                                | Project logo:                             | Select                  |                     |          |          |
|              |                                                |                                           |                         |                     |          |          |
|              |                                                | Specify the directory to sca              | n for source code       |                     |          |          |
|              |                                                | Source code directory:                    | 14/CSharpXMLGI/TP/T     | P02_Prof_Eleves     | Select   |          |
|              |                                                | Scan recursively                          |                         |                     |          |          |
|              |                                                | Specify the directory where               | e doxygen should put t  | he generated docume | entation |          |
|              |                                                | Destination directory: 2                  | /TP02_Prof_Eleves/Doo   | cumentation/html    | Select   |          |
|              |                                                | Previous                                  |                         |                     | Nex      | t        |
|              |                                                |                                           |                         |                     |          |          |
|              |                                                |                                           |                         |                     |          |          |

indiquerez à Doxygen de chercher dans les dossiers fils, les fichiers sources à documenter. Enfin, vous devez indiquer le chemin de sortie de votre documentation, par exemple Documentation -> html<sup>2</sup>.

<sup>&</sup>lt;sup>2</sup> Voir la <u>partie</u> sur les conseils sur l'arborescence de votre projet

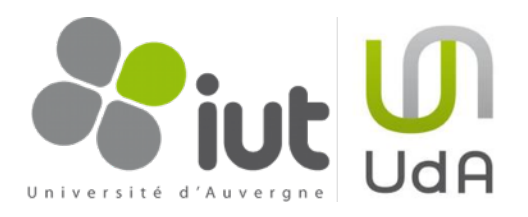

4.Cliquez ensuite sur le sujet Mode (toujours dans l'onglet Wizard de l'étape 2), ou sur le bouton «Next» en bas à droite.

Choisissez un mode d'extraction «All Entites» : ceci vous permettra rapidement d'identifier les morceaux de code non documentés. Puis choisissez «Optimize for Java or C# output» puisque nous nous intéressons ici au cours de C#.

5.Cliquez ensuite sur le sujet Output (toujours dans l'onglet Wizard de l'étape 2), ou sur le bouton «Next» en bas à droite.

Cochez «HTML» puis «plain HTML» et décochez «LaTeX» (ici nous ne chercherons qu'à faire une documentation HTML).

| 😂 Doxygen GUI frontend +                                                                                                    |                                                                                                    |        |
|----------------------------------------------------------------------------------------------------|----------------------------------------------------------------------------------------------------|--------|
| File Settings Help                                                                                                    |                                                                                                    |        |
| Step 1: Specify the working directory from which doxygen                                                                                                    | will run                                                                                                    |        |
| C:/Program Files/doxygen/bin                                                                                                    |                                                                                                    | Select |
| Step 2: Configure doxygen using the Wizard and/or Expert                                                                                                    | t tab, then switch to the Run tab to generate the documentation                                                                                                    |        |
| Wizard Expert Run                                                                                                    |                                                                                                    |        |
| Topics                                                                                                    |                                                                                                    |        |
| Project                                                                                                    | Select the desired extraction mode:                                                                                                    |        |
| Mode                                                                                                    | Documented entities only                                                                                                    |        |
| Output                                                                                                    | All Entities                                                                                                    |        |
| Diagrams                                                                                                    | Include cross-referenced source code in the output                                                                                                    |        |
|                                                                                                    | Select programming language to optimize the results for                                                                                                    |        |
|                                                                                                    | Optimize for C++ output                                                                                                    |        |
|                                                                                                    | Optimize for C++/CLI output                                                                                                    |        |
|                                                                                                    | Optimize for Java or C# output                                                                                                    |        |
|                                                                                                    | Optimize for C or PHP output                                                                                                    |        |
|                                                                                                    | Optimize for Fortran output                                                                                                    |        |
|                                                                                                    | Optimize for VHDL output                                                                                                    |        |
|                                                                                                    |                                                                                                    |        |
|                                                                                                    |                                                                                                    |        |
|                                                                                                    |                                                                                                    |        |
|                                                                                                    |                                                                                                    |        |
|                                                                                                    | Previous                                                                                                    | Next   |
|                                                                                                    |                                                                                                    | Next   |
|                                                                                                    |                                                                                                    |        |
|                                                                                                    |                                                                                                    |        |
|                                                                                                    |                                                                                                    |        |
| 😂 Doxygen GUI frontend +                                                                                                    |                                                                                                    |        |
| 🔗 Doxygen GUI frontend +<br>File Settings Help                                                                                                    |                                                                                                    |        |
| Doxygen GUI frontend +     File Settings Help     Step 1: Specify the working directory from which doxygen                                                                                                    | will run                                                                                                    |        |
| Doxygen GUI frontend +     File Settings Help     Step 1: Specify the working directory from which doxygen     C:/Program Files/doxygen/bin                                                                                                    | wil run                                                                                                    | Select |
| Doxygen GUI frontend +     File Settings Help     Step 1: Specify the working directory from which doxygen     C:/Program Files/doxygen/bin     Step 2: Configure doxygen using the Wizard and/or Expert                                                                                        | will run<br>t tab, then switch to the Run tab to generate the documentation                                                                                                    | Select |
| Doxygen GUI frontend +     File Settings Help     Step 1: Specify the working directory from which doxygen     C:/Program Files/doxygen/bin     Step 2: Configure doxygen using the Wizard and/or Expert     Wizard Expert Run                                                                  | will run<br>t tab, then switch to the Run tab to generate the documentation                                                                                                    | Select |
| Doxygen GUI frontend +      File Settings Help      Step 1: Specify the working directory from which doxygen      C:/Program Files/doxygen/bin      Step 2: Configure doxygen using the Wizard and/or Expert      Wizard Expert Run      Topics                                                 | will run<br>t tab, then switch to the Run tab to generate the documentation                                                                                                    | Select |
| Doxygen GUI frontend +     File Settings Help     Step 1: Specify the working directory from which doxygen     C:/Program Files/doxygen/bin     Step 2: Configure doxygen using the Wizard and/or Expert     Wizard Expert Run     Topics     Project                                           | will run<br>t tab, then switch to the Run tab to generate the documentation<br>Select the output format(s) to generate                                                                                                    | Select |
| Doxygen GUI frontend +     File Settings Help     Step 1: Specify the working directory from which doxygen     C:/Program Files/doxygen/bin     Step 2: Configure doxygen using the Wizard and/or Expert     Wizard Expert Run     Topics     Project     Mode                                  | will run<br>t tab, then switch to the Run tab to generate the documentation<br>Select the output format(s) to generate<br>I TML                                                                                                    | Select |
| Doxygen GUI frontend +     File Settings Help     Step 1: Specify the working directory from which doxygen     C:/Program Files/doxygen/bin     Step 2: Configure doxygen using the Wizard and/or Expert     Wizard Expert Run     Topics     Project     Mode     Output     Output            | will run t tab, then switch to the Run tab to generate the documentation Select the output format(s) to generate IMML Image plain HTML                                                                                                    | Select |
| Doxygen GUI frontend +     File Settings Help     Step 1: Specify the working directory from which doxygen     C:/Program Files/doxygen/bin     Step 2: Configure doxygen using the Wizard and/or Expert     Wizard Expert Run     Topics     Project     Mode     Output     Diagrams          | will run t tab, then switch to the Run tab to generate the documentation Select the output format(s) to generate          Image: With movigation panel                                                                                                    | Select |
| Doxygen GUI frontend +     File Settings Help     Step 1: Specify the working directory from which doxygen     C:/Program Files/doxygen/bin     Step 2: Configure doxygen using the Wizard and/or Expert     Wizard Expert Run     Topics     Project     Mode     Output     Diagrams          | will run t tab, then switch to the Run tab to generate the documentation Select the output format(s) to generate          Image: Select the output format(s) to generate         Image: Select the output format(s) to generate         Image: Select the output format(s) to g                                                                                                    | Select |
| Doxygen GUI frontend +     File Settings Help     Step 1: Specify the working directory from which doxygen     C:/Program Files/doxygen/bin     Step 2: Configure doxygen using the Wizard and/or Expert     Wizard Expert Run     Topics     Project     Mode     Output     Diagrams          | will run t tab, then switch to the Run tab to generate the documentation Select the output format(s) to generate          Image: Select the output format(s) to generate         Image: Select the output format(s) to generate         Image: Select the output format(s) to g                                                                                                    | Select |
| Doxygen GUI frontend +     File Settings Help     Step 1: Specify the working directory from which doxygen     C:/Program Files/doxygen/bin     Step 2: Configure doxygen using the Wizard and/or Expert     Wizard Expert Run     Topics     Project     Mode     Output     Diagrams          | will run t tab, then switch to the Run tab to generate the documentation Select the output format(s) to generate          Image: select the output format(s) to generate         Image: select the output format(s) to generate         Image: select the output format(s) to g                                                                                                    | Select |
| Doxygen GUI frontend +     File Settings Help     Step 1: Spedfy the working directory from which doxygen     C:/Program Files/doxygen/bin     Step 2: Configure doxygen using the Wizard and/or Expert     Wizard Expert Run     Topics     Project     Mode     Output     Diagrams           | will run t tab, then switch to the Run tab to generate the documentation Select the output format(s) to generate          Image: Select the output format(s) to generate         Image: Select the output format(s) to generate         Image: Select the output format(s) to g                                                                                                    | Select |
| Doxygen GUI frontend +      File Settings Help      Step 1: Specify the working directory from which doxygen     C:/Program Files/doxygen/bin      Step 2: Configure doxygen using the Wizard and/or Expert      Wizard Expert Run      Topics      Project      Mode      Output      Diagrams | will run t tab, then switch to the Run tab to generate the documentation Select the output format(s) to generate          Image: Select the output format(s) to generate         Image: Select the output format(s) to generate         Image: Select the output format(s) to g                                                                                                    | Select |
| Doxygen GUI frontend +      File Settings Help      Step 1: Specify the working directory from which doxygen     C:/Program Files/doxygen/bin      Step 2: Configure doxygen using the Wizard and/or Expert     Wizard Expert Run      Topics      Project     Mode     Output     Diagrams     | will run t tab, then switch to the Run tab to generate the documentation Select the output format(s) to generate V HTML V HTML V with navigation panel Prepare for compressed HTML (.chm) V With search function Change color LaTeX © as intermediate format for hyperlinked PDF                                                                                                    | Select |
| Doxygen GUI frontend +     File Settings Help     Step 1: Specify the working directory from which doxygen     C:/Program Files/doxygen/bin     Step 2: Configure doxygen using the Wizard and/or Expert     Wizard Expert Run     Topics     Project     Mode     Output     Diagrams          | will run t tab, then switch to the Run tab to generate the documentation Select the output format(s) to generate IMPL IMPL IMPL IMPL IMPL IMPL IMPL IMPL                                                                                                    | Select |
| Doxygen GUI frontend +     File Settings Help     Step 1: Specify the working directory from which doxygen     C:/Program Files/doxygen/bin     Step 2: Configure doxygen using the Wizard and/or Expert     Wizard Expert Run     Topics     Project     Mode     Output     Diagrams          | will run t tab, then switch to the Run tab to generate the documentation Select the output format(5) to generate IMTML Image plain HTML Image plain HTML Image prepare for compressed HTML (.chm) Image prepare for compressed HTML (.chm) Image p | Select |
| Doxygen GUI frontend +     File Settings Help     Step 1: Specify the working directory from which doxygen     C:/Program Files/doxygen/bin     Step 2: Configure doxygen using the Wizard and/or Expert     Wizard Expert Run     Topics     Project     Mode     Output     Diagrams          | will run t tab, then switch to the Run tab to generate the documentation Select the output format(s) to generate I HTML I HTML I | Select |
| Doxygen GUI frontend +     File Settings Help     Step 1: Specify the working directory from which doxygen     C:/Program Files/doxygen/bin     Step 2: Configure doxygen using the Wizard and/or Expert     Wizard Expert Run     Topics     Project     Mode     Output     Diagrams          | will run t tab, then switch to the Run tab to generate the documentation Select the output format(s) to generate I HTML I HTML I | Select |
| Doxygen GUI frontend +     File Settings Help     Step 1: Specify the working directory from which doxygen     C:/Program Files/doxygen/bin     Step 2: Configure doxygen using the Wizard and/or Expert     Wizard Expert Run     Topics     Project     Mode     Output     Diagrams          | will run t tab, then switch to the Run tab to generate the documentation Select the output format(s) to generate If HTML If HTML If with navigation panel If prepare for compressed HTML (.chm) If With search function If hange color If LaTEX If as intermediate format for hyperlinked PDF If as intermediate format for PDF If as intermediate format for PDF If as intermediate format for PDF If Man pages If Rich Text Format (RTF) If XML If XML    | Select |
| Doxygen GUI frontend +      File Settings Help      Step 1: Specify the working directory from which doxygen     C:/Program Files/doxygen/bin      Step 2: Configure doxygen using the Wizard and/or Expert      Wizard Expert Run      Topics      Project      Mode      Output      Diagrams | will run t tab, then switch to the Run tab to generate the documentation Select the output format(s) to generate I HTML I HTML I | Select |
| Doxygen GUI frontend +      File Settings Help      Step 1: Specify the working directory from which doxygen     C:/Program Files/doxygen/bin      Step 2: Configure doxygen using the Wizard and/or Expert      Wizard Expert Run      Topics      Project      Mode      Output      Diagrams | will run t tab, then switch to the Run tab to generate the documentation Select the output format(s) to generate I HTML I I HTML I I I I I I I I I I I I I I I I I I I                                                                                                    | Select |
| Doxygen GUI frontend +      File Settings Help      Step 1: Specify the working directory from which doxygen     C:/Program Files/doxygen/bin      Step 2: Configure doxygen using the Wizard and/or Expert      Wizard Expert Run      Topics      Project      Mode      Output      Diagrams | will run t tab, then switch to the Run tab to generate the documentation Select the output format(s) to generate I HTML I I HTML I I I I I I I I I I I I I I I I I I I                                                                                                    | Select |

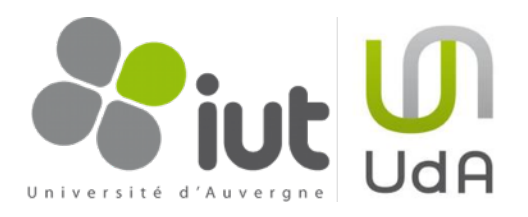

6.Cliquez ensuite sur le sujet Diagrams (toujours dans l'onglet Wizard de l'étape 2), ou sur le bouton «Next» en bas à droite.

Sélectionnez «Use built-in class diagram generator».

7.Cliquez ensuite sur l'onglet «Expert» (toujours dans l'étape 2).

Ici, vous avez accès à de nombreux sujets qui vous permettront de modifier le contenu et la forme de votre documentation. Certains se comprennent facilement d'autres sont un peu plus tordus.

Placez-vous dans le sujet «Input» et modifiez l'entrée EXCLUDE en cliquant à droite sur le double flèche pour sélectionner le dossier. Allez chercher le chemin «Solutions/Applications/ Tests» de votre projet. De cette manière, les codes source de tests ne seront pas documentés.

| 🔗 Doxygen GUI frontend +                                                                                                    |                                                                                                    |                                                                                                    |                                                                                        |
|----------------------------------------------------------------------------------------------------|----------------------------------------------------------------------------------------------------|----------------------------------------------------------------------------------------------------|----------------------------------------------------------------------------------------|
| File Settings Help                                                                                                    |                                                                                                    |                                                                                                    |                                                                                        |
| Step 1: Specify the working directory from which doxyger                                                                                                    | n will run                                                                                                    |                                                                                                    |                                                                                        |
| C:/Program Files/doxygen/bin                                                                                                    |                                                                                                    |                                                                                                    | Select                                                                                 |
| Step 2: Configure doxygen using the Wizard and/or Expe                                                                                                    | rt tab, then switch to the Ru                                                                                                    | n tab to generate the documentation                                                                                                    | baccan                                                                                 |
| Wizard Expert Dup                                                                                                    |                                                                                                    | r ab to generate ale docamentation                                                                                                    |                                                                                        |
|                                                                                                    |                                                                                                    |                                                                                                    |                                                                                        |
| Project                                                                                                    | Diagrams to generate                                                                                                    |                                                                                                    |                                                                                        |
| Mode                                                                                                    | No diagrams                                                                                                    |                                                                                                    |                                                                                        |
| Output                                                                                                    | O Use built-in class of the second second | liagram generator                                                                                                    |                                                                                        |
| Diagrams                                                                                                    | 🔘 Use dot tool from                                                                                                    | the GraphViz package                                                                                                    |                                                                                        |
|                                                                                                    | -Dot graphs to gener                                                                                                    | ate                                                                                                    |                                                                                        |
|                                                                                                    | ✓ Class diagrams                                                                                                    |                                                                                                    |                                                                                        |
|                                                                                                    | Collaboration dia                                                                                                    | agrams                                                                                                    |                                                                                        |
|                                                                                                    | ✓ Overall Class hield                                                                                                    | erarchy                                                                                                    |                                                                                        |
|                                                                                                    | ✓ Include depende                                                                                                    | ency graphs                                                                                                    |                                                                                        |
|                                                                                                    | ✓ Included by dep                                                                                                    | endency graphs                                                                                                    |                                                                                        |
|                                                                                                    | Call graphs                                                                                                    |                                                                                                    |                                                                                        |
|                                                                                                    | Called by graph                                                                                                    | S                                                                                                    |                                                                                        |
|                                                                                                    |                                                                                                    |                                                                                                    |                                                                                        |
|                                                                                                    |                                                                                                    |                                                                                                    |                                                                                        |
|                                                                                                    |                                                                                                    |                                                                                                    |                                                                                        |
|                                                                                                    |                                                                                                    |                                                                                                    |                                                                                        |
|                                                                                                    |                                                                                                    |                                                                                                    |                                                                                        |
|                                                                                                    | Previous                                                                                                    |                                                                                                    | Next                                                                                   |
|                                                                                                    |                                                                                                    |                                                                                                    |                                                                                        |
|                                                                                                    |                                                                                                    |                                                                                                    |                                                                                        |
|                                                                                                    |                                                                                                    |                                                                                                    | đ                                                                                      |
| 응 Doxygen GUI frontend +                                                                                                    |                                                                                                    |                                                                                                    |                                                                                        |
| 😌 Doxygen GUI frontend +<br>File Settings Help                                                                                                    |                                                                                                    | _                                                                                                    |                                                                                        |
| S Doxygen GUI frontend +<br>File Settings Help<br>Step 1: Specify the working directory from which doxygen                                                                                                    | n will run                                                                                                    |                                                                                                    |                                                                                        |
| Doxygen GUI frontend +     File Settings Help     Step 1: Specify the working directory from which doxyger     C: Brogram Electrony from                                                                                                    | n will run                                                                                                    |                                                                                                    |                                                                                        |
| Doxygen GUI frontend +     File Settings Help     Step 1: Specify the working directory from which doxygen     C:/Program Files/doxygen/bin     Step 2: Configure downeen using the Witzerd and/or Excent                                                                                                    | n will run                                                                                                    | n tab to concrete the documentation                                                                                                    | Select                                                                                 |
| Doxygen GUI frontend +     File Settings Help     Step 1: Specify the working directory from which doxygen     C:/Program Files/doxygen/bin     Step 2: Configure doxygen using the Wizard and/or Expen                                                                                                    | n will run<br>rt tab, then switch to the Ru                                                                                                    | n tab to generate the documentation                                                                                                    | Select                                                                                 |
| Doxygen GUI frontend +     File Settings Help     Step 1: Specify the working directory from which doxygen     C:/Program Files/doxygen/bin     Step 2: Configure doxygen using the Wizard and/or Expert     Wizard Expert Run                                                                                                    | n will run<br>rt tab, then switch to the Ru                                                                                                    | n tab to generate the documentation                                                                                                    | Select                                                                                 |
| Doxygen GUI frontend +     File Settings Help     Step 1: Specify the working directory from which doxyger     C:/Program Files/doxygen/bin     Step 2: Configure doxygen using the Wizard and/or Expert     Wizard Expert Run     Topics     Docing t                                                                                                    | n will run<br>rt tab, then switch to the Ru                                                                                                    | n tab to generate the documentation                                                                                                    | Select                                                                                 |
| Doxygen GUI frontend +      File Settings Help      Step 1: Specify the working directory from which doxyger      C:/Program Files/doxygen/bin      Step 2: Configure doxygen using the Wizard and/or Expert      Wizard Expert Run      Topics      Project      Build                                                                                                    | n will run<br>rt tab, then switch to the Ru<br>INPUT                                                                                                    | n tab to generate the documentation                                                                                                    | Select                                                                                 |
| Doxygen GUI frontend +      File Settings Help      Step 1: Specify the working directory from which doxyger      C:/Program Files/doxygen/bin      Step 2: Configure doxygen using the Wizard and/or Expert      Wizard Expert Run      Topics      Project      Build      Messages      E                                                                                                    | n will run<br>rt tab, then switch to the Ru<br>INPUT                                                                                                    | n tab to generate the documentation  SI/TP/TP02_Prof_Eleves  (:/Users/mch/Documents/cours/cours/ | Select                                                                                 |
| Doxygen GUI frontend +      File Settings Help      Step 1: Specify the working directory from which doxyger      C:/Program Files/doxygen/bin      Step 2: Configure doxygen using the Wizard and/or Expert      Wizard Expert Run      Topics      Project     Build     Messages     Input                                                                                                    | n will run<br>rt tab, then switch to the Ru<br>INPUT                                                                                                    | n tab to generate the documentation  SI/TP/TP02_Prof_Eleves  C:/Users/mch/Documents/cours/cou                                                                                                    | Select                                                                                 |
| Doxygen GUI frontend + File Settings Help Step 1: Specify the working directory from which doxyger C:/Program Files/doxygen/bin Step 2: Configure doxygen using the Wizard and/or Experience Wizard Expert Run Topics Project Build Messages Input Source Browser Index                                                                                                    | n will run<br>rt tab, then switch to the Ru<br>INPUT                                                                                                    | n tab to generate the documentation SI/TP/TP02_Prof_Eleves C:/Users/mch/Documents/cours/cours/co | Select                                                                                 |
| Doxygen GUI frontend + File Settings Help Step 1: Specify the working directory from which doxyger C:/Program Files/doxygen/bin Step 2: Configure doxygen using the Wizard and/or Experience Wizard Expert Run Topics Project Build Messages Input Source Browser Index HTML                                                                                                    | n will run<br>rt tab, then switch to the Ru<br>INPUT                                                                                                    | n tab to generate the documentation  SI/TP/TP02_Prof_Eleves + - ( C:/Users/mch/Documents/cours/cours/c | Select                                                                                 |
| Doxygen GUI frontend + File Settings Help Step 1: Specify the working directory from which doxyger C:/Program Files/doxygen/bin Step 2: Configure doxygen using the Wizard and/or Experimentary of the Wizard Expert Run Wizard Expert Run Topics Project Build Messages Input Source Browser Index HTML LaTeX                                                                                                    | n will run<br>rt tab, then switch to the Ru<br>INPUT                                                                                                    | TITF-8                                                                                                    | Select                                                                                 |
| Doxygen GUI frontend + File Settings Help Step 1: Specify the working directory from which doxyger C:/Program Files/doxygen/bin Step 2: Configure doxygen using the Wizard and/or Experimentary of the Wizard Expert Run Topics Project Build Messages Input Source Browser Index HTML LaTeX RTF Man                                                                                                    | n will run<br>rt tab, then switch to the Ru<br>INPUT<br>INPUT_ENCODING<br>FILE_PATTERNS                                                                                                    | The second second secon | Select                                                                                 |
| Doxygen GUI frontend + File Settings Help Step 1: Speafy the working directory from which doxyger C:/Program Files/doxygen/bin Step 2: Configure doxygen using the Wizard and/or Expert   Wizard Expert   Wizard Expert   Run Topics   Project Build   Build Messages   Input Source Browser   Index HTML   LaTeX RTF   Man VIL                                                                                                    | n will run<br>rt tab, then switch to the Ru<br>INPUT<br>INPUT_ENCODING<br>FILE_PATTERNS                                                                                                    | n tab to generate the documentation  SI/TP/TP02_Prof_Eleves  C:/Users/mch/Documents/cours/cou  ITF-8  *.c                                                                                                    | Select                                                                                 |
| Doxygen GUI frontend + File Settings Help Step 1: Speafy the working directory from which doxyger C:/Program Files/doxygen/bin Step 2: Configure doxygen using the Wizard and/or Expert   Wizard Expert   Wizard Expert   Run Topics   Project Build   Build Messages   Input Source Browser   Index HTML   LaTeX RTF   Man *   EXCLUDE EXCLUDE                                                                                                    | n will run<br>rt tab, then switch to the Ru<br>INPUT<br>INPUT_ENCODING<br>FILE_PATTERNS                                                                                                    | n tab to generate the documentation  SI/TP/TP02_Prof_Eleves  C:/Users/mch/Documents/cours/cou  C:/Users/mch/Documents/cours/cou                                                                                                    | Select                                                                                 |
| Doxygen GUI frontend + File Settings Help Step 1: Speafy the working directory from which doxyger C:/Program Files/doxygen/bin Step 2: Configure doxygen using the Wizard and/or Expert   Wizard Expert   Wizard Expert   Run Topics   Project Build   Build E   Input Source Browser   Index HTML   LaTeX RTF   Man VILL   EXCLUDE The EXCLUDE tag can be used to specify files                                                                                                    | n will run<br>rt tab, then switch to the Ru<br>INPUT<br>INPUT_ENCODING<br>FILE_PATTERNS                                                                                                    | n tab to generate the documentation  SI/TP/TP02_Prof_Eleves  C:/Users/mch/Documents/cours/cou  C:/Users/mch/Documents/cours/cou  TITF-8  *.c  *.cc  *.cc  *.cc  *.cc  *.cox  *.cox                                                                                                    | Select                                                                                 |
| Doxygen GUI frontend +   File Settings   Help   Step 1: Speafy the working directory from which doxyger   C:/Program Files/doxygen/bin   Step 2: Configure doxygen using the Wizard and/or Exper   Wizard   Expert   Run   Topics   Project   Build   Messages   Index   HTML   LaTeX   RTF   Man   VAL   EXCLUDE The EXCLUDE tag can be used to specify files and/or directories that should be excluded from the INPUT source files. This way you can easily                                                                                                    | n will run rt tab, then switch to the Ru INPUT INPUT_ENCODING FILE_PATTERNS RECURSIVE                                                                                                    | n tab to generate the documentation  SI/TP/TP02_Prof_Eleves  C:/Users/mch/Documents/cours/cou  C:/Users/mch/Documents/cours/cou  TITF-8  *.c  *.cc  *.cc  *.cc  *.cc  *.cc  *.co  *.co  *. | Select                                                                                 |
| Doxygen GUI frontend + File Settings Help Step 1: Specify the working directory from which doxyger C:/Program Files/doxygen/bin Step 2: Configure doxygen using the Wizard and/or Expert Wizard Expert Run Topics Project Build Messages Input Source Browser Index HTML LaTeX RTF Man EXCLUDE The EXCLUDE tag can be used to specify files and/or directories that should be excluded from the INPUT source files. This way you can easily exclude a subdirectory from a directory tree whose                                                                                                    | n will run rt tab, then switch to the Ru INPUT INPUT_ENCODING FILE_PATTERNS RECURSIVE                                                                                                    | n tab to generate the documentation  SI/TP/TP02_Prof_Eleves  C:/Users/mch/Documents/cours/cou  C:/Users/mch/Documents/cours/cou  TIME  *.c  *.cc  *.cc  *.cc  *.co  *.co | Select                                                                                 |
| Doxygen GUI frontend + File Settings Help Step 1: Specify the working directory from which doxyger C:/Program Files/doxygen/bin Step 2: Configure doxygen using the Wizard and/or Experience Wizard Expert Run Topics Project Build Messages Input Source Browser Index HTML LaTeX RTF Man EXCLUDE The EXCLUDE tag can be used to specify files and/or directory from a directory tree whose root is specified with the INPUT tag. Note that relative paths are relative to the                                                                                                    | n will run rt tab, then switch to the Ru INPUT INPUT_ENCODING FILE_PATTERNS RECURSIVE EXCLUDE                                                                                                    | n tab to generate the documentation<br>SI/TP/TP02_Prof_Eleves + (<br>C:/Users/mch/Documents/cours/cour | Select                                                                                 |
| Doxygen GUI frontend + File Settings Help Step 1: Specify the working directory from which doxyger C:/Program Files/doxygen/bin Step 2: Configure doxygen using the Wizard and/or Experience Wizard Expert Run Topics Project Build Messages Input Source Browser Index HTML LaTeX RTF Man EXCLUDE The EXCLUDE tag can be used to specify files and/or directories that should be excluded from the INPUT source files. This way you can easily exclude a subdirectory from a directory tree whose root is specified with the INPUT tag. Note that relative paths are relative to the directory from which doxygen is run.                                                             | n will run rt tab, then switch to the Ru INPUT INPUT_ENCODING FILE_PATTERNS RECURSIVE EXCLUDE                                                                                                    | n tab to generate the documentation<br>SI/TP/TP02_Prof_Eleves +                                                                                                    | Select                                                                                 |
| Doxygen GUI frontend + File Settings Help Step 1: Specify the working directory from which doxyger C:/Program Files/doxygen/bin Step 2: Configure doxygen using the Wizard and/or Experience Wizard Expert Run Topics Project Build Messages Input Source Browser Index HTML LaTeX RTF Man KAL EXCLUDE The EXCLUDE tag can be used to specify files and/or directories that should be excluded from the INPUT source files. This way you can easily exclude a subdirectory from a directory tree whose root is specified with the INPUT tag. Note that relative paths are relative to the directory from which doxygen is run.                                                         | n will run rt tab, then switch to the Ru INPUT INPUT_ENCODING FILE_PATTERNS RECURSIVE EXCLUDE                                                                                                    | n tab to generate the documentation  SI/TP/TP02_Prof_Eleves  C:/Users/mch/Documents/cours/cour  C:/Users/mch/Documents/cours/cour  UTF-8  *.c  *.cc  *.cc  *.cc  *.coc  *.coc  *. | Select                                                                                 |
| Doxygen GUI frontend + File Settings Help Step 1: Specify the working directory from which doxyger C:/Program Files/doxygen/bin Step 2: Configure doxygen using the Wizard and/or Experience Wizard Expert Run Topics Project Build Messages Input Source Browser Index HTML LaTeX RTF Man Watare EXCLUDE The EXCLUDE tag can be used to specify files and/or directories that should be excluded from the INDUT source files. This way you can easily exclude a subdirectory from a directory tree whose root is specified with the INPUT tag. Note that relative paths are relative to the directory from which doxygen is run.                                                      | n will run rt tab, then switch to the Ru INPUT INPUT_ENCODING FILE_PATTERNS RECURSIVE EXCLUDE                                                                                                    | n tab to generate the documentation  SI/TP/TP02_Prof_Eleves  C:/Users/mch/Documents/cours/cours/ | Select                                                                                 |
| Doxygen GUI frontend +   File Settings   Help   Step 1: Specify the working directory from which doxyger   C:/Program Files/doxygen/bin   Step 2: Configure doxygen using the Wizard and/or Experight   Wizard Expert   Run   Topics   Project   Build   Messages   Input   Source Browser   Index   HTML   LaTeX   RTF   Man   Watard   EXCLUDE   The EXCLUDE tag can be used to specify files   and/or directories that should be excluded from the   INPUT source files. This way you can easily   exclude a subdirectory from a directory tree whose   root is specified with the INPUT tag.   Note that relative paths are relative to the   directory from which doxygen is run. | n will run rt tab, then switch to the Ru INPUT INPUT_ENCODING FILE_PATTERNS RECURSIVE EXCLUDE Previous                                                                                                    | an tab to generate the documentation  GI/TP/TP02_Prof_Eleves  C:/Users/mch/Documents/cours/cours/  C:/Users/mch/Documents/cours/cours/  ( III  UTF-8  *.c  *.cc  *.cc  *.cox *.cop  //  leves\Applications\Tests +                                                                                                    | Select<br>Select<br>Select<br>()<br>()<br>()<br>()<br>()<br>()<br>()<br>()<br>()<br>() |

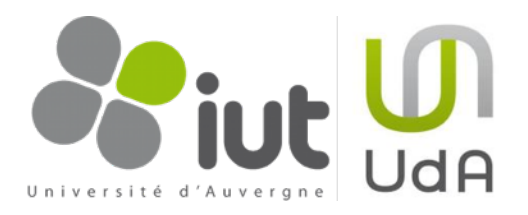

8.Enfin, placez-vous dans le dernier onglet «Run» de l'étape 2. Lancez doxygen en cliquant sur «Run doxygen». Votre documentation est construite. Cliquez sur «Show HTML output» pour la visualiser. Si elle vous semble un peu vide, allez vite commenter votre code.

Si vous voulez fournir votre documentation à votre client, recopiez l'ensemble du dossier html de sortie. Pour observer la documentation depuis ce dossier, double cliquez sur le fichier index.html.

| 😂 Doxygen GUI frontend +                                                                                               | _ 🗆 🗙    |
|----------------------------------------------------------------------------------------------------|----------|
| File Settings Help                                                                                                    |          |
| Step 1: Specify the working directory from which doxygen will run                                                      |          |
| C:/Program Files/doxygen/bin                                                                                           | Select   |
| Step 2: Configure doxygen using the Wizard and/or Expert tab, then switch to the Run tab to generate the documentation |          |
| Wizard Expert Run                                                                                                    |          |
| Run doxygen Status: not running Show configuration                                                                     | Save log |
| Output produced by doxygen                                                                                             |          |
| Generating docs for compound TP02_Prof_Eleves::Professeur                                                              |          |
| Generating docs for compound TP02_Prof_Eleves::Gentil                                                                  |          |
| Generating docs for compound TP02_Prof_Eleves::Méchant                                                                 |          |
| Generating graph info page                                                                                             |          |
| Generating directory documentation                                                                                     |          |
| Generating index page                                                                                                  |          |
| Generating page index                                                                                                  |          |
| Generating module index                                                                                                |          |
| Generating namespace index                                                                                             |          |
| Generating namespace member index                                                                                      |          |
| Generating annotated compound index                                                                                    |          |
| Generating alphabetical compound index                                                                                 |          |
| Generating hierarchical class index                                                                                    |          |
| Generating member index                                                                                                |          |
| Generating file index                                                                                                  |          |
| Generating file member index                                                                                           |          |
| Generating example index                                                                                               |          |
| finalizing index lists                                                                                                 |          |
| lookup cache used 88/65536 hits=175 misses=100                                                                         |          |
| finished                                                                                                    |          |
| *** Doxygen has finished                                                                                               | -        |
| Show HTML output                                                                                                    |          |
|                                                                                                    |          |

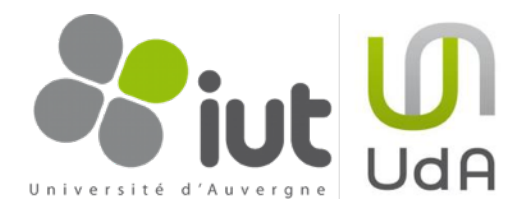

# 5. Utilisation de Doxygen dans Visual Studio 2012

Il est également possible de générer votre documentation à l'aide de Doxygen et à partir de Visual Studio 2012 à chaque compilation. Ceci peut s'avérer très pratique et très agréable car :

- votre documentation est ainsi toujours à jour,
- la documentation que vous générez est liée au projet ouvert,
- vous pouvez sauvegarder vos options de documentation directement dans votre projet.

Dans un premier temps, nous allons proposer une arborescence pour la gestion de la documentation, puis nous présenterons comment utiliser Doxygen dans VisualStudio2012.

## 5.1. Fichiers de configuration

#### 5.1.1. Rappel de l'arborescence d'un projet

Voici un petit rappel sur l'arborescence conseillée pour la gestion de projets en C#<sup>3</sup>. Celle-ci est constituée d'un dossier Solutions contenant :

- la ou les solutions du projet (par exemple Rules.sln, Dames.sln et Dames\_all.sln où la 2ème contient également les tests).
- un sous-dossier par bibliothèque de classes (par exemple giCore, giEnglishRules) contenant le projet correspondant \*.csproj et les fichiers sources.
- un sous-dossier Applications contenant les projets exécutables comme ConsoleGame (les interfaces graphiques notamment comme WindowsGame) et un sous-dossier Tests contenant un sous-dossier par projet de test.
- un sous-dossier data avec les fichiers HTML, XML, XSLT, mais aussi les éventuelles images ou autres fichiers de ressources.
- un dossier Documentation dont nous parlerons par la suite.

Enfin, elle contient également un dossier bin contenant deux sous-dossiers Debug et Release correspondant aux chemins de sortie des projets précédents.

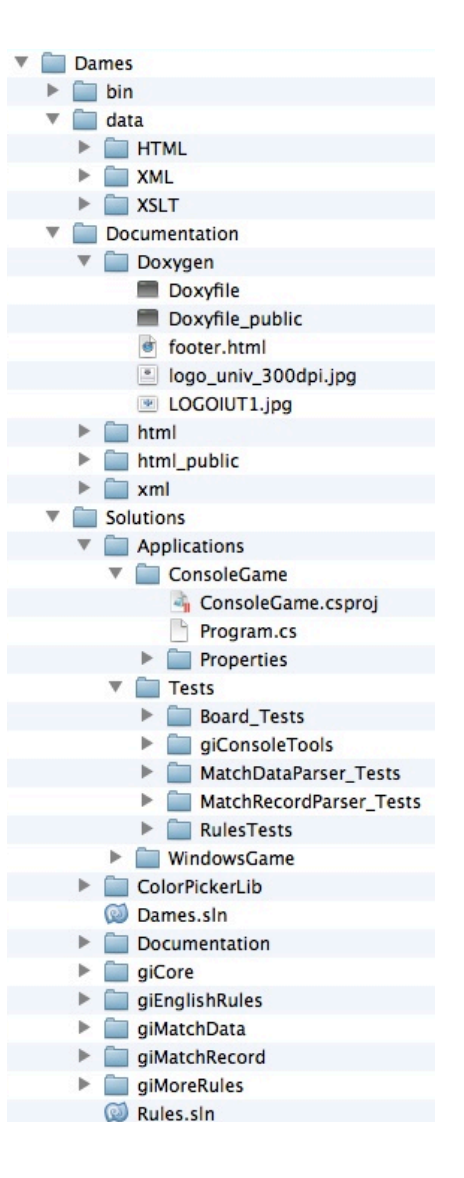

<sup>&</sup>lt;sup>3</sup> cf . Coding Style Guidelines v3.0

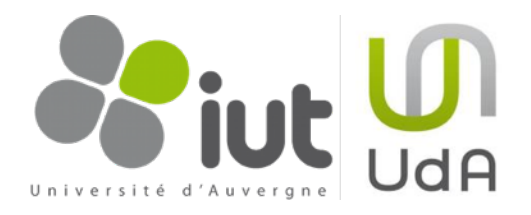

#### 5.1.2. Les fichiers de documentation dans l'arborescence

L'arborescence donnée en cours propose de séparer les fichiers de configuration de VisualStudio2012 du projet. Cela peut s'avérer utile au cas où les utilisateurs souhaiteraient générer la documentation sans passer par Visual Studio.

Nous proposons donc de rajouter un dossier Documentation (contenant un sous-dossier Doxygen) au même niveau que les dossiers Solutions et bin. Puis, nous rajouterons un sous-dossier Documentation à Solutions contenant le projet MakeFile (ceci sera fait automatiquement par VisualStudio2012).

#### 5.1.3. Le fichier de configuration Doxyfile

Dans le dossier Documentation->Doxygen, ajoutez un nouveau fichier «Doxyfile» sans extension. Ce fichier va contenir les mêmes informations que celles créées par le Doxywizard dans la <u>section</u> <u>précédente</u> (en particulier le <u>numéro 7</u>). Vous avez plusieurs façons de le créer, en voilà deux :

- ✓ dans l'onglet <u>«Run»</u> du Doxywizard, cliquez sur le bouton «Show configuration» et recopiez le contenu du fichier de configuration qui apparaît dans la fenêtre.
- ✓ recopiez le contenu de l'annexe 1 et adaptez-le à votre besoin.

Ce fichier contient de nombreuses options, celles que vous avez le plus de probabilités de modifier sont :

- **PROJECT\_NAME** : le nom de votre projet
- ▶ OUTPUT\_DIRECTORY : le chemin de sortie de votre projet. Si vous respectez l'arborescence conseillée, celui-ci sera «../»
- EXTRACT\_PRIVATE : si cette option vaut YES, les membres privés des classes sont inclus dans la documentation
- INPUT : les dossiers à prendre en compte dans la recherche de fichiers source. Vous pouvez en indiquer plusieurs à l'aide du symbole \. Si vous respectez l'arborescence conseillée, vous utiliserez certainement la valeur suivante : . . / . . /
- FILE\_PATTERNS: l'extension des fichiers à documenter. Dans notre cas, il s'agit donc de \*.cs. Toutefois, si vous ne mettez rien comme valeur, Doxygen considérera tous les fichiers avec les extensions suivantes: \*.c \*.cc \*.cxx \*.cpp \*.c++ \*.java \*.ii \*.ixx \*.ipp \*.i++ \*.inl \*.h \*.hh \*.hxx \*.hpp \*.h++ \*.idl \*.odl \*.cs \*.php \*.php3 \*.inc \*.m \*.mm \*.py \*.f90
- RECURSIVE : si la valeur est YES (conseillée), alors les sous-dossiers de INPUT sont eux aussi parsés pour la recherche de fichiers source.
- EXCLUDE : permet d'indiquer les dossiers à exclure de la documentation. Dans notre cas, nous ne souhaitons pas documentés les fichiers source des applications de tests. Nous pouvons donc exclure : ../../Solutions/Applications/Tests
- GENERATE\_HTML : YES si vous voulez générer une sortie en html
- ▶ HTML\_OUTPUT : nom du dossier qui sera ajouté au chemin OUTPUT\_DIRECTORY, (html généralement).
- ▶ HTML\_HEADER, HTML\_FOOTER : si vous voulez rajouter un header ou un footer à vos pages html générées, vous pouvez les inclure ici.

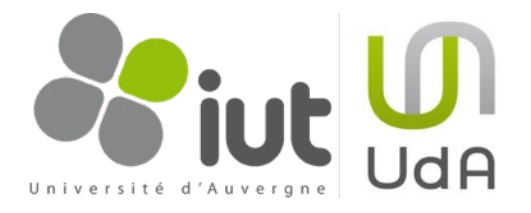

#### 5.1.4. Un footer pour la documentation html

Doxygen permet d'ajouter très facilement un footer ou un header à votre documentation html : c'est joli et c'est pratique pour garder les liens vers votre projet.

Téléchargez d'abord les images (pour faire joli) de votre entreprise ou laboratoire. Dans notre cas, nous pouvons marquer notre documentation avec les images de l'IUT et de l'Université (les logos sont sur Hina). Placez-le dans le dossier Documentation->Doxygen.

Dans un fichier footer.html que vous pouvez créer dans le dossier trunk->Documentation->Doxygen, ajoutez les lignes suivantes :

```
<html>
   <body>
      <hr size="1"/>
         <address style="text-align: right;">
            <small>Generated on $datetime at &nbsp;
               <a href="<u>http://iutweb.u-clermont1.fr/</u>">
                  <img src="../Doxygen/LOGOIUT1.jpg" alt="IUT d'Informati-
que de Clermont-Ferrand" align="middle" border="0"/>
               </a>
               <a href="<u>http://www.u-clermont1.fr/</u>">
                  <img src="../Doxygen/logo_univ_300dpi.jpg" alt="Univers-
ité d'Auvergne" align="middle" border="0" width="200"/>
               </a> by Doxygen version $doxygenversion
            </small>
         </address>
      </body>
</html>
```

Les étiquettes **\$datetime** et **\$doxygenversion** seront remplacées par la date et l'heure de la génération de la documentation et le numéro de version de Doxygen utilisé lors de la génération.

### 5.2. Intégration dans Visual Studio

Dans cette section, nous allons intégrer Doxygen dans la solution de notre projet afin que la documentation se génère automatiquement à chaque compilation.

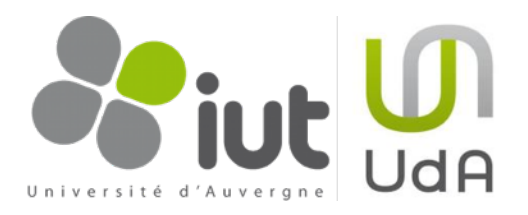

 Ouvrez votre solution (Dames.sln par exemple) et ajoutez-lui un nouveau projet. Choisissez un projet de type «Makefile Project» dans l'onglet de type de projets «Visual C ++» à gauche dans la fenêtre d'ajout d'un projet<sup>4</sup>.

> Nommez ce projet «Documentation» et placez-le dans le dossier trunk->VisualStudio2010. Cliquez sur OK.

| Ajouter un nouveau projet                            |                   | · Paral San                   |                 | · 22                                                       |
|------------------------------------------------------|-------------------|-------------------------------|-----------------|------------------------------------------------------------|
| Récent                                               | .NET              | Framework 4.5 Trier pa        | r: Par défaut   | - 🏥 📃 Rechercher Modi 🔎                                    |
| ▲ Installé                                           | C/1               | Application console Win32     | Visual C++      | Type: Visual C++                                           |
| ✓ Visual C#<br>Windows                               | 200               | Application MFC               | Visual C++      | Projet d'utilisation d'un système de<br>génération externe |
| Web<br>▷ Office<br>Cloud                             |                   | Projet Win32                  | Visual C++      |                                                            |
| Reporting<br>SharePoint                              | 5                 | Projet vide                   | Visual C++      |                                                            |
| Silverlight<br>Test                                  |                   | Projet Makefile               | Visual C++      |                                                            |
| WCF<br>Workflow                                      |                   |                               |                 |                                                            |
| LightSwitch<br>Autres langages                       |                   |                               |                 |                                                            |
| <ul> <li>Visual Basic</li> <li>Visual C++</li> </ul> |                   |                               |                 |                                                            |
| SQL Server                                           |                   |                               |                 |                                                            |
| Autres types de projets                              |                   |                               |                 |                                                            |
| ▷ En ligne                                           |                   |                               |                 |                                                            |
| Nom : Do                                             | ocumentation      |                               |                 |                                                            |
| Emplacement : C:                                     | \Users\mch\Docume | nts\cours\cours_2011_2012\Dar | mes\Solutions + | Parcourir                                                  |

Dans la nouvelle fenêtre

qui s'ouvre pour configurer votre projet Makefile, cliquez sur «Terminer» («Finish»).

 Dans VisualStudio, faites un clic droit sur le projet «Documentation» et cliquez sur «Propriétés» («Properties»).

> Dans la fenêtre qui s'ouvre, en haut à gauche dans «Configuration», choisissez «Toutes les configurations» («All Configurations»).

| Configuration : Toutes les config                                                                       | jurations   Plateforme : Active(Win32                                                                                                    | ) 🗸                                                                                                    | Gestionnaire de configuratio                                            |
|----------------------------------------------------------------------------------------------------|----------------------------------------------------------------------------------------------------|----------------------------------------------------------------------------------------------------|-------------------------------------------------------------------------|
| Propriétés communes                                                                                     | ▲ Général                                                                                                    |                                                                                                    |                                                                         |
| <ul> <li>Propriétés de configuration<br/>Général<br/>Débogage<br/>Répertoires VC++<br/>NMake</li> </ul> | Ligne de commande Build<br>Ligne de commande Rebuild All<br>Ligne de commande Clean<br>Sortie<br>IntelliSense<br>Définitions de préprocesseur<br>Chemin de recherche Include<br>Fichiers Include forcés<br>Chemin de recherche des assemblys<br>Utilisation forcée des assemblys<br>Options supplémentaires | cd ././Documentation/Doxy<br>cd ././Documentation/Doxy<br>rmdir /S /Q htmlrmdir /S /Q<br>Documentation.exe<br>WIN32: cdifférentes options | gendoxygen Doxyfiledoxyger<br>gendoxygen Doxyfiledoxyger<br>html_public |
|                                                                                                    | Ligne de commande Build<br>Spécifie la ligne de commande à exécuter                                                                                                    | pour la commande 'Build'.                                                                                                    |                                                                         |

<sup>4</sup> Si vous n'avez installé que Visual C# Express, il est possible que vous n'ayez pas accès aux projets de type Visual C++. Il vous faut donc également installer Visual C++ Express.

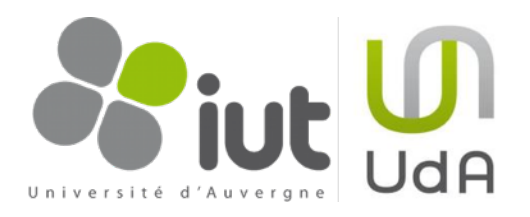

Cliquez ensuite sur Pages de propriétés de Documentation ? 🗙 «NMake» dans «Propriétés Configuration : Toutes les configurations 

Plateforme : Active(Win32) Gestionnaire de configurations... Propriétés com de configuration» -Propriétés de configuration . Général Ligne de commande Rebuild All («Configuration Properties») Débogage Ligne de commande Clean sur la gauche de la fenêtre. s VC++ NMake WIN32;<différentes options> Cliquez ensuite sur le Définitions de préprocesseur Chemin de recherche Include bouton «▼» à droite de la Fichiers Include forcés Chemin de recherche des assemblys ligne «Ligne de commande Utilisation forcée des assemblys Options supplémentaires Build» («Build Command Line»). Ligne de commande Build Spécifie la ligne de commande à exécuter pour la commande 'Build' Dans la nouvelle fenêtre. tapez les deux lignes OK Annuler Appliquer suivantes (si vous n'utilisez 9 23 Pages de propriétés de Documentation pas les <u>conseils</u> Gestionnaire de configurations... Configuration : Active(Debug) Plateforme : Active(Win32) d'arborescence présentés Propriétés communes ⊿ Général Ligne de commande Build Ligne de commande Build Propriétés de configuration précédemment, vous Général Ligne de commande Rebu cd ../../Documentation/Do doxygen Doxyfile Débogage Répertoires VC++ devrez certainement Ligne de commande Clea Sortie NMake IntelliSense changer la première ligne) : Définitions de préproces Chemin de recherche Ind Fichiers Include forcés Chemin de recherche de Utilisation forcée des as Options supplémentaire Macros>> OK Annuler Ligne de commande Build Spécifie la ligne de commande à exécuter pour la commande 'Build'. cd ../../ OK Annuler Appliqu Documentation/ Doxygen doxygen Doxyfile

Répétez la même opération pour la ligne «Ligne de commande Rebuild All» («Rebuild All Command Line»).

Pour la ligne «Ligne de commande Clean» («Clean Command Line»), tapez la ligne suivante (où html correspond au dossier fourni dans <u>HTML\_OUTPUT</u> du fichier Doxyfile) : rmdir /S /Q html

Fermez la fenêtre en cliquant sur OK.

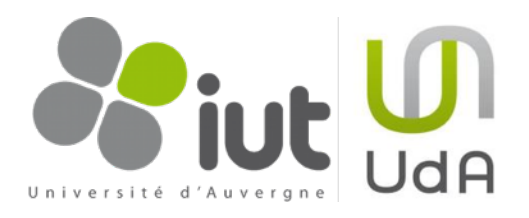

 Faites un clic droit sur votre projet, puis cliquez sur «Ajouter» («Add»), puis «Élément existant...» («Existing Item...»).

Parcourez l'explorer Windows pour vous placer dans le dossier Documentation->Doxygen et choisissez les fichiers Doxyfile, footer.html ainsi que les images utlisées par ce footer. Vous devriez obtenir l'arborescence suivante pour votre projet Documentation (remarquez qu'on peut supprimer les dossiers Header Files et Source Files ainsi que le fichier readme.txt, inutiles pour notre projet).

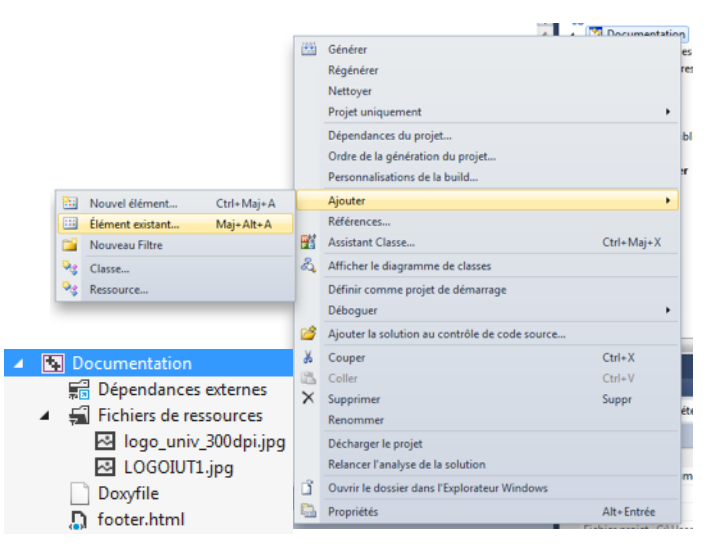

4. Maintenant, vous pouvez générer votre

documentation en générant le projet «Documentation.vcproj». Faites un clic droit sur ce projet et cliquez sur «Générer» («Build»). Vous devriez maintenant avoir un dossier «html» dans votre dossier Documentation->Doxygen. Sous VisualStudio, faites un clic droit sur le projet Documentation, cliquez sur «Ajouter» («Add») puis «Élément Existant...» («Existing Item...») et allez chercher le fichier «index.html» dans ce dossier «html». Désormais, à chaque fois que vous générerez la documentation, il vous suffira de faire un clic droit sur index.html sous VisualStudio pour l'afficher dans votre browser par défaut, sans avoir à aller le chercher dans le dossier html.

**Remarque importante** : si vous utilisez Subversion ou Git ou n'importe quel autre système de contrôle de version pour votre projet, ne versionnez aucun des fichiers du dossier html ! Ceux-ci sont générés automatiquement lors de la génération du projet Documentation. Il n'est donc pas utile de les versionner.

## 5.3. Pour aller plus loin avec Doxygen et Visual Studio

Dans cette partie, nous présentons deux améliorations à apporter à votre projet lors de l'utilisation conjointe de Visual Studio et Doxygen.

#### 5.3.1. Ne générer la documentation qu'en mode release

Lors du développement d'un projet, la compilation de chaque projet Visual prend un certain temps. En mode développement, il n'est donc pas nécessaire de générer à chaque fois la documentation avec Doxygen. En général, on développe en mode Debug et on compile la version client en mode Release. Une bonne solution consiste donc à n'activer la génération qu'en mode Release.

Pour cela, faites un clic droit sur la solution de votre projet (par exemple Dames.sln) sous Visual Studio, puis cliquez sur «Gestionnaire de configurations» («Configuration Manager...»).

Choisissez le mode Debug dans «Configuration de la solution active» («Active solution configuration»), puis dans la ligne correspondant à votre projet «Documentation», décochez la case «Générer» («Build»).

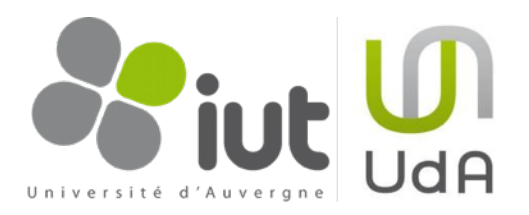

Désormais, lorsque vous compilerez votre solution, le projet Documentation.vcproj ne sera compilé qu'en mode release (vous pouvez quand même le compiler à la main (clic droit puis «Générer» («Build»)) en mode debug si vous le souhaitez).

| Debug                            |                            | Mixed Platforms           | Mixed Platforms |          |  |
|----------------------------------|----------------------------|---------------------------|-----------------|----------|--|
| ntextes des projets (activez les | configurations de projet à | générer ou à déployer) :  | 1               |          |  |
| rojet                            | Configuration              | Plateforme                | Générer         | Déployer |  |
| olorPicker                       | Release                    | Any CPU                   | <b>V</b>        |          |  |
| onsoleGame                       | Debug                      | x86                       |                 |          |  |
| locumentation                    | Debug                      | <ul> <li>Win32</li> </ul> |                 |          |  |
| iConsoleTools                    | Debug                      | Any CPU                   |                 |          |  |
| iCore                            | Debug                      | Any CPU                   |                 |          |  |
| iMatchData                       | Debug                      | Any CPU                   |                 |          |  |
| iMatchRecord                     | Debug                      | Any CPU                   |                 |          |  |
| NatchDataParser_Tests            | Debug                      | x86                       | $\checkmark$    |          |  |
| NatchRecordParser_Tests          | Debug                      | x86                       | $\checkmark$    |          |  |
| ulesTests                        | Debug                      | x86                       | $\checkmark$    |          |  |
| VindowsGame                      | Debug                      | x86                       |                 |          |  |
|                                  |                            |                           |                 |          |  |

#### 5.3.2. Deux documentations différentes en une seule génération

Il peut être parfois utile de générer différentes documentations : une pour les développeurs du projet et une autre pour les personnes extérieures qui voudraient ajouter des plugins. La première documentation serait donc complète. En revanche, la deuxième ne contiendrait que certaines parties publiques (un SDK). Dans le cadre du développement d'un jeu de Dames, on peut donc imaginer une documentation pour les développeurs du jeu ; on peut laisser la possibilité aux joueurs de développer leur propre joueur avec Intelligence Artificielle (en leur permettant de faire un plugin), et pour cela, on peut leur fournir une autre documentation pour les développeurs d'IA, moins complète.

Pour cela, il suffit juste d'utiliser deux Doxyfile différents et deux chemins de sortie différents.

On peut donc rajouter au projet Documentation.vcproj un nouveau fichier Doxyfile que nous renommerons «Doxyfile\_public»<sup>5</sup>. Dans ce fichier, recopiez le contenu du Doxyfile précédent, et modifiez quelques options, par exemple :

- PROJECT\_NAME = Dames Software Development Kit : le nom de votre projet pour les personnes extérieures
- EXTRACT\_PRIVATE = NO : les membres privés des classes ne seront pas inclus dans la documentation
- HTML\_OUTPUT = html\_public : nom du dossier qui sera ajouté au chemin OUTPUT\_DIRECTORY, ainsi, la documentation n'écrase pas la documentation complète placée dans html par le Doxyfile précédent.
- ▶ FULL\_PATH\_NAMES = NO : il n'est pas nécessaire de connaître le schéma complet dans cette Documentation.

<sup>&</sup>lt;sup>5</sup> Un Doxyfile\_public est proposé en <u>annexe 2</u>.

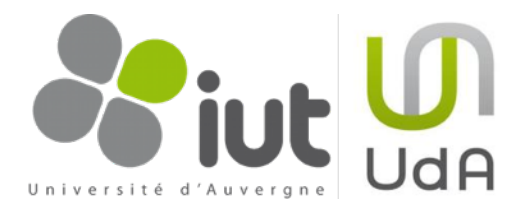

index.html
 private
 index.html
 Doxyfile
 Doxyfile\_public
 footer.html

- HIDE\_UNDOC\_MEMBERS = YES : si un membre n'est pas documenté, il n'a pas de raison d'apparaître dans cette Documentation.
- ▶ HIDE\_UNDOC\_CLASSES = YES : idem.
- SHOW\_FILES = NO : enlève l'onglet Files de la Documentation.
- SOURCE\_BROWSER = YES : on ne veut surtout pas voir le code source dans cette Documentation.

Il faut ensuite modifier les options du projet Documentation.vcproj. Recommencez les opérations de la partie sur les Propriétés du projet Documentation de la section sur l'intégration dans Visual Studio. Dans les lignes «Build Command Line» et «Rebuild Command Line», écrivez les lignes suivantes<sup>6</sup>: cd ../../Documentation/Doxygen doxygen Doxyfile doxygen Doxyfile\_public Dans la ligne «Clean Command Line» écrivez les lignes suivantes<sup>7</sup> : Documentation rmdir /S /Q html 🗐 Dépendances externes rmdir /S /Q html public Fichiers de ressources Iogo\_univ\_300dpi.jpg Vous pouvez pour conclure, organiser vos fichiers comme sur l'image LOGOIUT1.jpg 🗐 public ci-contre sous VisualStudio2012.

<sup>&</sup>lt;sup>6</sup> si vous n'avez pas choisi la même arborescence que celle conseillée ou les mêmes noms de fichiers Doxyfile, vous devrez adapter ces lignes en conséquence.

<sup>&</sup>lt;sup>7</sup> si vous n'avez pas choisi la même arborescence que celle conseillée ou les mêmes noms de dossiers de sortie, vous devrez adapter ces lignes en conséquence.

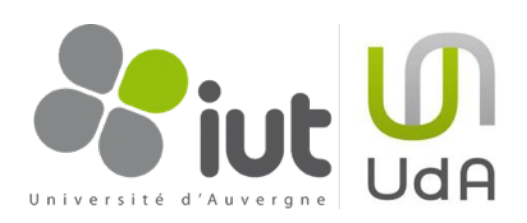

## Annexe 1 : Exemple de Doxyfile

Vous trouverez un exemple de Doxyfile en suivant ce lien.

# Annexe 2 : Exemple de Doxyfile publique

Vous trouverez un exemple de Doxyfile publique en suivant ce lien.